| <b>01 Search</b> Current Experience/Engagement selected                                        | d   Additional Criteria toggled to Closed Position   Radial search Deselected                                                                                                    |                                                                                                    |
|------------------------------------------------------------------------------------------------|----------------------------------------------------------------------------------------------------|----------------------------------------------------------------------------------------------------|
| <b>Person</b> replaces Keyword from previous design<br>and searches only on name, phone, email | Image: Constraint of the symbol of the symbol of the s | <ul> <li>3 Recent Searches         (see "SavedSearchDropdown")</li> <li>4 Saved Searches         (*****************************</li></ul> |
| 2 Location<br>Default = keyword search – e.g. "Chicago"                                        | Resume     5       marathon     Reset                                                                                                    | (see "savedSearchDropdown")<br><b>Reset</b><br>Clears all search parameters.                                                              |
| 6 Experience/Engagement panel<br>(see Exp-Engage)                                              | 6       Experience          Current          O Prior          O Current vs Prior          All         O Engagement only                                                                                                    | Maintain state? (Additional Criteria open vs close,<br>Experience/Engagement open vs close, radial vs<br>keyword search)                  |
| Additional Criteria panel<br>(see Addl Criteria)                                               | Company       keywords       Industry       keywords       Industry/NAICS       codes       Title       keywords       Function       keywords         or       or       Image: Second second second                                                                                                    |                                                                                                    |
|                                                                                                | ✓ Additional Criteria                                                                                                    |                                                                                                    |

# 01 Search Current Experience/Engagement selected | Additional Criteria toggled to Closed Position | Radial search Selected

|                                                                                                    |                                                             |                                           |                                 | Recent Searches                                                    | Saved Searches         |
|----------------------------------------------------------------------------------------------------|-------------------------------------------------------------|-------------------------------------------|---------------------------------|--------------------------------------------------------------------|------------------------|
| Person name, phone, email                                                                           | Education/Certification keywords                            | 1                                         | <b>2</b> Location City,         | state/province, postcode                                           | 3 country              |
| John Smith                                                                                          |                                                             | Vithin 30 mi (48 km                       | n) 🗸 Paris                      |                                                                    | Macedonia, The Forme 🗸 |
| Resume                                                                                              |                                                             |                                           |                                 | keywords                                                           |                        |
| marathon                                                                                            |                                                             |                                           |                                 |                                                                    | Reset Search           |
| Experience  Current  Prior Company keywords                                                         | Current vs Prior      All     Industry keywords Indu     or | ustry/NAICS Codes                         | Engagement only           Title | keywords<br>or oand                                                | Function keywords      |
| ▼ Additional Criteria                                                                               |                                                             |                                           |                                 |                                                                    |                        |
| <b>1 Radius search</b><br>Within (checked) = Radial se<br>" <b>Within</b> " dropdown and <b>cou</b> | arch, activates<br>Intry dropdown                           | hanges from "keyword" to "ci<br>postcode" | ity, state/<br>Pul<br>tab       | intry<br>icator = "country"<br>ldown populates with all e<br>le(?) | ntries from country    |

# 01 Search Prior Experience/Engagement selected | Additional Criteria toggled to Closed Position

|                  |                              |                                  |                         | Recent Searches | Saved Searches       |
|------------------|------------------------------|----------------------------------|-------------------------|-----------------|----------------------|
|                  | Person name, phone, email    | Education/Certification keywords | Location                | keywords        | country              |
|                  | John Smith                   | Vithin                           | n 30 mi (48 km) 🖌 Paris | Ma              | cedonia, The Forme 🗸 |
|                  | Resume                       |                                  |                         | keywords        |                      |
|                  | marathon                     |                                  |                         |                 | Reset Search         |
|                  | Experience O Current   Prior | O Current vs Prior O All         | O Engagement only       |                 |                      |
| Prior (selected) | Company keywords             | Industry keywords Industry/NAICS | Codes Title             | keywords Fun    | ction keywords       |
|                  | ▼ Additional Criteria        |                                  |                         |                 |                      |

## 01 Search Current vs Prior Experience type/Engagement selected | Additional Criteria toggled to Closed Position

Scenario/Example: Search for a candidate with prior experience as a CTO in aerospace industry but with current experience as a CIO in a technology industry for a new engagement with a technology company specializing in aerospace. The "Current vs Prior" will use Boolean AND

|                             |                       |                 |                           |                    |                    | Recent Searches | Saved Searches         |
|-----------------------------|-----------------------|-----------------|---------------------------|--------------------|--------------------|-----------------|------------------------|
|                             | Person name, pho      | ne, email Educa | ation/Certification keywo | ords               | Location           | keywords        | country                |
|                             | John Smith            |                 |                           | Vithin 30 m        | ni (48 km) 🖌 Paris |                 | Macedonia, The Forme 🗸 |
|                             | Resume                |                 |                           |                    |                    | keywords        |                        |
|                             | marathon              |                 |                           |                    |                    |                 | Reset Search           |
|                             | Experience  Current   | O Prior O C     | urrent vs Prior () All    |                    | O Engagement only  |                 |                        |
| Current vs Prior (selected) | Company               | keywords Indus  | stry keywords or          | Industry/NAICS 🔲 🥡 | Title              | keywords        | Function keywords      |
|                             | Prior<br>Company      | keywords Ind u  | stry keywords             | Industry/NAICS     | codes Title        | keywords        | Function keywords      |
|                             | ▼ Additional Criteria |                 |                           |                    |                    |                 |                        |

## 01 Search All Experience/Engagement selected | Additional Criteria toggled to Closed Position

Scenario/Example: Search for a candidate with prior experience as a CTO in aerospace industry AND with current experience as a CIO in the technology industry. The "ALL" will use Boolean OR

|                |                  |                    |                         |                               |                 |              | Recent Searches      | Saved Search      | <u>es</u> 🔻 |
|----------------|------------------|--------------------|-------------------------|-------------------------------|-----------------|--------------|----------------------|-------------------|-------------|
|                | Person           | name, phone, email | Education/Certification | n keywords                    |                 | Location     | keywords             |                   | country     |
|                | John Smith       |                    |                         | Vithin                        | 30 mi (48 km) 🖌 | Paris        |                      | Macedonia, The Fo | orme 🗸      |
|                | Resume           |                    |                         |                               |                 |              | keywords             |                   |             |
|                | marathon         |                    |                         |                               |                 |              |                      | Reset             | Search      |
|                | Experience O     | Current 🔘 Prior    | O Current vs Prior      |                               | ) Eng           | agement only |                      |                   |             |
|                | Company          | keywords           | Industry key            | words Industry/NAICS          | <b>codes</b>    | le           | keywords             | Function          | keywords    |
| ALL (selected) | Prior            |                    |                         |                               |                 |              |                      |                   |             |
|                | Company          | keywords           | Industry key            | rwords Industry/NAICS  <br>or | Codes Tit       | le           | keywords<br>or Oance | Function          | keywords    |
|                | ▼ Additional Cri | teria              |                         |                               |                 |              |                      |                   |             |

|                              |                                  |                         | Recent Searches | Saved Searches       |
|------------------------------|----------------------------------|-------------------------|-----------------|----------------------|
| Person name, phone, email    | Education/Certification keywords | Location                | keywords        | country              |
| John Smith                   | Vithin                           | n 30 mi (48 km) 🗸 Paris | Ma              | cedonia, The Forme 🗸 |
| Resume                       |                                  |                         | keywords        |                      |
| marathon                     |                                  |                         |                 | Reset Search         |
| Experience O Current O Prior | O Current vs Prior O All         | Engagement only         |                 |                      |
| Company keywords             | Industry keywords Industry/NAICS | Codes Title             | keywords Eun    | ction keywords       |
|                              | or                               |                         | or Oand         |                      |
| Prior                        |                                  |                         |                 |                      |
| Company keywords             | Industry keywords Industry/NAICS | codes Title             | keywords Fur    | nction keywords      |
|                              |                                  |                         |                 |                      |
| V Additional Criteria        |                                  |                         |                 |                      |
|                              |                                  |                         |                 |                      |

# **02 Search** Current vs Prior Experience/Engagement selected | Additional Criteria toggled to Open Position

|                                                 |                       |                  |                           |                          |                    | Recent Searches        | Saved Searches         |
|-------------------------------------------------|-----------------------|------------------|---------------------------|--------------------------|--------------------|------------------------|------------------------|
|                                                 | Person name, pho      | one, email Educa | ation/Certification keywo | rds                      | Location           | keywords               | country                |
|                                                 | John Smith            |                  |                           | Vithin 30 mi (48 k       | km) 🗸 Paris        |                        | Macedonia, The Forme 🗸 |
|                                                 | Resume                |                  |                           |                          |                    | keywords               |                        |
|                                                 | marathon              |                  |                           |                          |                    |                        | Reset Search           |
| Experience/Engagement panel<br>(see Exp-Engage) | Experience O Current  | Prior            | urrent vs Prior () All    |                          | Engagement only    |                        |                        |
|                                                 | Company               | keywords Indus   | try keywords or           | Industry/NAICS 🛃 codes   | Title              | keywords F             | unction keywords       |
|                                                 | Prior                 |                  |                           |                          |                    |                        |                        |
|                                                 | Company               | keywords Indus   | try keywords              | Industry/NAICS 🚱 codes   | Title              | keywords F             | unction keywords       |
|                                                 |                       |                  | or                        |                          |                    | or Oand                |                        |
| 2 Additional Criteria panel                     | Additional Criteria   |                  |                           |                          |                    |                        |                        |
|                                                 | Specific Engagement 🛃 |                  | Saved Lists 🚱             |                          | Targeted Companie  | 25 🚱                   |                        |
|                                                 | Board Experience Only | Resume/CV Av     | ailable 🗌 Exclude Reserv  | ved Contacts 🔲 Exclude O | ff-Limits Contacts | Interested in Non-Exec | Interested in Interim  |

# **Experience-Engagement Panel**

### 1 Experience vs Engagement

Within a single pane allow the end user to filter based on Experience or Engagement. For **Experience** allow a further differentiation between Current (default), Prior, Current vs Prior [example: current work = CTO in a technology company vs old work = CIO in an aerospace company] (Boolean AND) and All (Boolean OR)

### 2 Experience vs Engagement

Always display Current pane

### Company

Keyword search using auto-suggest completion

### 1 2 Experience 🔘 Current O Prior Current vs Prior O All Engagement only Current 6 Company 3 Industry 4 Industry/NAICS 🛃 🛛 codes Title keywords keyword keywords Function Oor ⊙and or Prior Company Industry/NAICS 🛃 Industry Title keyword keywords keywo Function Oor ⊙and or

4 Industry

Keyword search using auto-suggest completion

5 Industry/NAICS (1) Auto-suggest completion (2) 🚰 la unches Lightbox window

### 6 Title

Keyword search using auto-suggest completion

### Function

Keyword search using auto-suggest completion

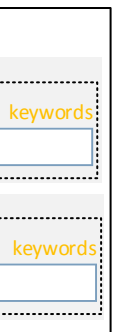

# 02 Additional Criteria Panel

|                                                                                                    | 1 Closed State                                                                                                    |
|----------------------------------------------------------------------------------------------------|----------------------------------------------------------------------------------------------------|
| Closed State<br>Default state (open vs closed): when<br>performing Search should be most previous           | ▼ Additional Criteria                                                                                                    |
| instance set by user – e.g. on "Search.<br>When showing Results should be closed                            |                                                                                                    |
|                                                                                                    | d <sup>p</sup>                                                                                                    |
|                                                                                                    | Open State                                                                                                    |
| 2 Specific Engagement<br>(1) Auto-suggest completion                                                        | Additional Criteria                                                                                                    |
| (2) 🚰 la unches Lightbox window                                                                             | 2 Specific Engagement 🖗 3 Saved Lists 🖗 4 Targeted Companies 🖗                                                                                                    |
| <ul> <li>(1) Auto-suggest completion</li> <li>(2)          <sup>1</sup> launches Lightbox window</li> </ul> | Board Experience Only Resume/CV Available Exclude Reserved Contacts Exclude Off-Limits Contacts Interested in Non-Exec Interested in Interior                                                                                                    |
| <ul> <li>Targeted Companies         <ul> <li>(1) Auto-suggest completion</li> </ul> </li> </ul>             |                                                                                                    |
| (2) 🚰 la unches Lightbox window                                                                             | Second Second Seco |

# 03 Results

| 1                         | Filter Your Results                                                                          |                            | Print                                      |                              |                                          |                            | 3 Save S           | earch Criteria Recent | Searches V Saved Searches V                                                    |
|---------------------------|----------------------------------------------------------------------------------------------|----------------------------|--------------------------------------------|------------------------------|------------------------------------------|----------------------------|--------------------|-----------------------|--------------------------------------------------------------------------------|
| search                    | Use the filters below to restrict your<br>search results<br>Edit Filters 6 Clear All Filters | - <b>2</b> P<br>[<br> <br> | Yerson<br>John Smith<br>Resume<br>marathon | name, phone, email <b>Ec</b> | lucation/Certification                   | keywords                   | in 30 mi (48 km) 👻 | Location<br>Paris     | keywords country Macedonia, The Forme  keywords Reset Search                   |
| /filters of               | ▲ Contact Result                                                                             | 6                          | Experience   En                            | gagements                    |                                          |                            |                    |                       |                                                                                |
| : <b>hes</b><br>Searches" | News Update (503)<br>Identified, not yet (498)<br>Left message to call (466)                 |                            | Additional Criter                          | ia                           |                                          |                            |                    |                       |                                                                                |
| d                         | Other (208)<br>Not interested (163)                                                          | 6 Fil                      | ters Applied:                              | NAICS Code: 61131 🗴          | Function Code: Fac                       | ulty X Education           | Level: Postgra 🗙   | Languages: English    | K                                                                              |
| ulated<br>toggled to      | ▲ See Fewer                                                                                  | 7                          | <b>1 5</b> 100 of 9                        | 950 🕨 🕨 Pg 2 of 19           | Jump to Disp                             | olay 50 🗸 per page         |                    | Save Contact List     | Add Candidate(s) Export Results                                                |
| 1                         | ▲ NAICS Code                                                                                 | 8                          | Edit Columns                               | ) Name 🔶                     | Title 🔶                                  | Company Name 🜲             | Total Comp 🔶       | Work Location 🔶       | Resume                                                                         |
| ulated                    | 61131 - Colleges Uni (674)<br>54161 - Management C (338)                                     | 9                          |                                            | John Golden                  | President                                | Marketsphere<br>Consulting | GBP \$1,350,000    | 44 0 482 5645994      | tenure as CIO at <b>Marathon</b> , Inc from 2011-2013 was marked by a 3.2 perc |
|                           | 52311 - Investment B (215)<br>61111 - Elementary a (215)                                     | [                          |                                            | James Martinique             | President and Chief<br>Executive Officer | HSBC Holdings              | GBP \$1,350,000    | 44 0 482 5645994      | after running the 2009 New York City<br>Marathon was interviewed by NBC's      |
| n<br>ost                  | 52211 - Commercial B (167)<br>▼ See All                                                      | [                          | - 🥑 🖾 🗈 🖬                                  | Allison Anderson             | President and Chief<br>Executive Officer | HSBC Holdings              | GBP \$1,350,000    | 44 0 482 5645994      | Accenture's <b>marathon</b> session of scrutiny by the FCC was spearheaded     |
| once                      | ▲ Function Code                                                                              | [                          |                                            | Joseph Allen Gall            | President and Chief<br>Executive Officer | HSBC Holdings              | GBP \$1,350,000    | 44 0 482 5645994      | tenure as CIO at <b>Marathon</b> , Inc from 2011-2013 was marked by a 3.2 perc |
|                           | Faculty (79)                                                                                 |                            |                                            | Dan Cunningham               | President and Chief<br>Executive Officer | HSBC Holdings              | GBP \$1,350,000    | 44 0 482 5645994      | after running the 2009 New York City<br>Marathon was interviewed by NBC's      |
| s, next,<br>hber of       | School Management (25)<br>Consulting (9)                                                     | [                          |                                            | Alexandra Sterling           | President and Chief<br>Executive Officer | HSBC Holdings              | GBP \$1,350,000    | 44 0 482 5645994      | Accenture's <b>marathon</b> session of scrutiny by the FCC was spearheaded     |
|                           | Academic Affairs / A (5)                                                                     | ٥                          | I 🦪 🖬 🖬                                    | <u>Cindy Provencher</u>      | President and Chief<br>Executive Officer | HSBC Holdings              | GBP \$1,350,000    | 44 0 482 5645994      | tenure as CIO at <b>Marathon</b> , Inc from 2011-2013 was marked by a 3.2 perc |
| in results<br>ns; sort    | ▲ Education Level ▲ #                                                                        | Ε                          | - I I I I I I I I I I I I I I I I I I I    | Richard Sypniew              | President and Chief<br>Executive Officer | HSBC Holdings              | GBP \$1,350,000    | 44 0 482 5645994      | after running the 2009 New York City<br>Marathon was interviewed by NBC's      |
|                           | Eaculty (70)                                                                                 | [                          |                                            | John Golden                  | President and Chief<br>Executive Officer | HSBC Holdings              | GBP \$1,350,000    | 44 0 482 5645994      | Accenture's <b>marathon</b> session of scrutiny by the FCC was spearheaded     |
|                           | School Management (25)<br>Consulting (9)                                                     | [                          |                                            | John Golden                  | President and Chief<br>Executive Officer | HSBC Holdings              | GBP \$1,350,000    | 44 0 482 5645994      | tenure as CIO at <b>Marathon</b> , Inc from 2011-2013 was marked by a 3.2 perc |
|                           | Financial Planning & (9)<br>Academic Affairs / A (5)                                         | [                          |                                            | John Golden                  | President and Chief<br>Executive Officer | HSBC Holdings              | GBP \$1,350,000    | 44 0 482 5645994      | after running the 2009 New York City<br>Marathon was interviewed by NBC's      |
|                           | ▼ See All                                                                                    |                            |                                            | John Golden                  | President and Chief<br>Executive Officer | HSBC Holdings              | GBP \$1,350,000    | 44 0 482 5645994      | Accenture's <b>marathon</b> session of scrutiny by the FCC was spearheaded     |
|                           | ▲ Geographic Exposure                                                                        | [                          |                                            | John Golden                  | President and Chief<br>Executive Officer | HSBC Holdings              | GBP \$1,350,000    | 44 0 482 5645994      | tenure as CIO at <b>Marathon</b> , Inc from 2011-2013 was marked by a 3.2 perc |
|                           | United States (72)<br>Illinois (5)<br>Chipa (2)                                              | [                          | - 🦛 🗅 🕻                                    | John Golden                  | President and Chief<br>Executive Officer | HSBC Holdings              | GBP \$1,350,000    | 44 0 482 5645994      | after running the 2009 New York City<br>Marathon was interviewed by NBC's      |
|                           | India (2)<br>Korea (2)                                                                       | [                          |                                            | John Golden                  | President and Chief<br>Executive Officer | HSBC Holdings              | GBP \$1,350,000    | 44 0 482 5645994      | Accenture's <b>marathon</b> session of scrutiny by the FCC was spearheaded     |
|                           | ▼ See All                                                                                    | [                          |                                            | John Golden                  | President and Chief<br>Executive Officer | HSBC Holdings              | GBP \$1,350,000    | 44 0 482 5645994      | tenure as CIO at <b>Marathon</b> , Inc from 2011-2013 was marked by a 3.2 perc |
|                           |                                                                                              | [                          |                                            | John Golden                  | President and Chief<br>Executive Officer | HSBC Holdings              | GBP \$1,350,000    | 44 0 482 5645994      | after running the 2009 New York City<br>Marathon was interviewed by NBC's      |
|                           |                                                                                              | 9                          | <b>51</b> - 100 of 9                       | 950 ▶ 🕨 Jump to              | Default Off li                           | mits Former Placer         | ment Reserved      | Save Contact List     | Add Candidate(s) Export Results                                                |

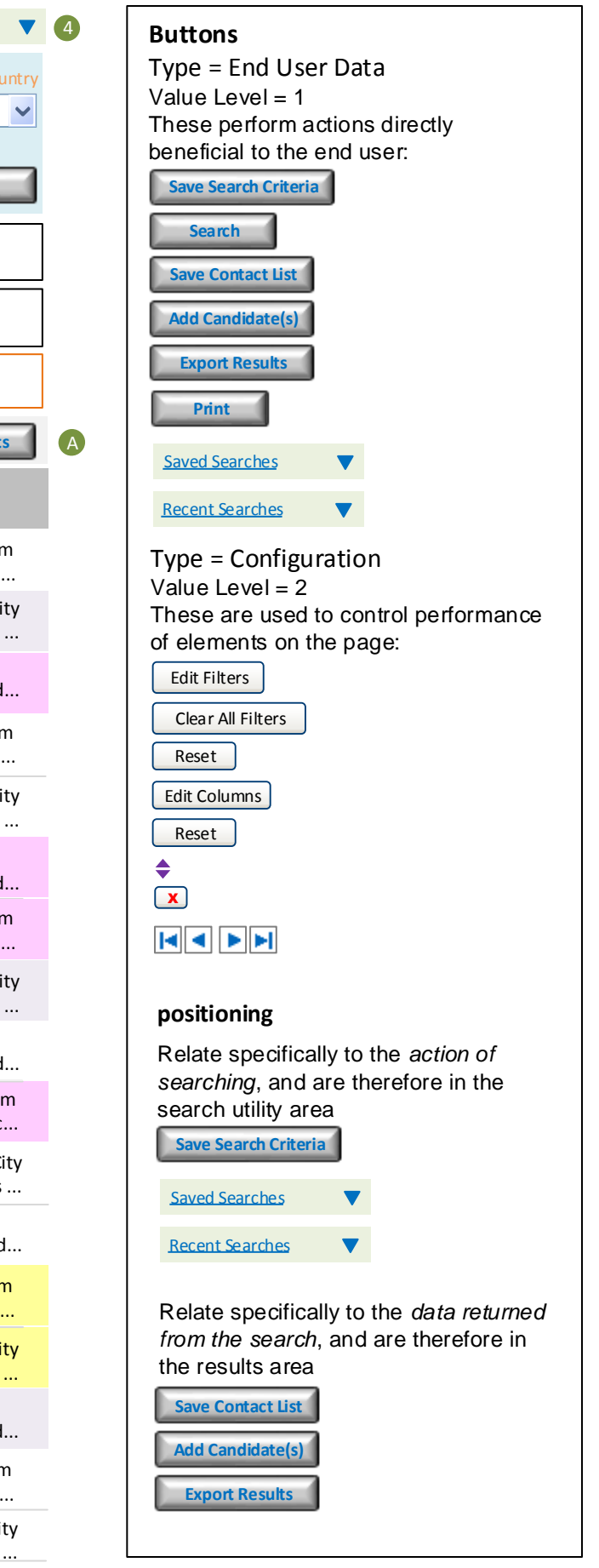

# **4 Edit Facets**

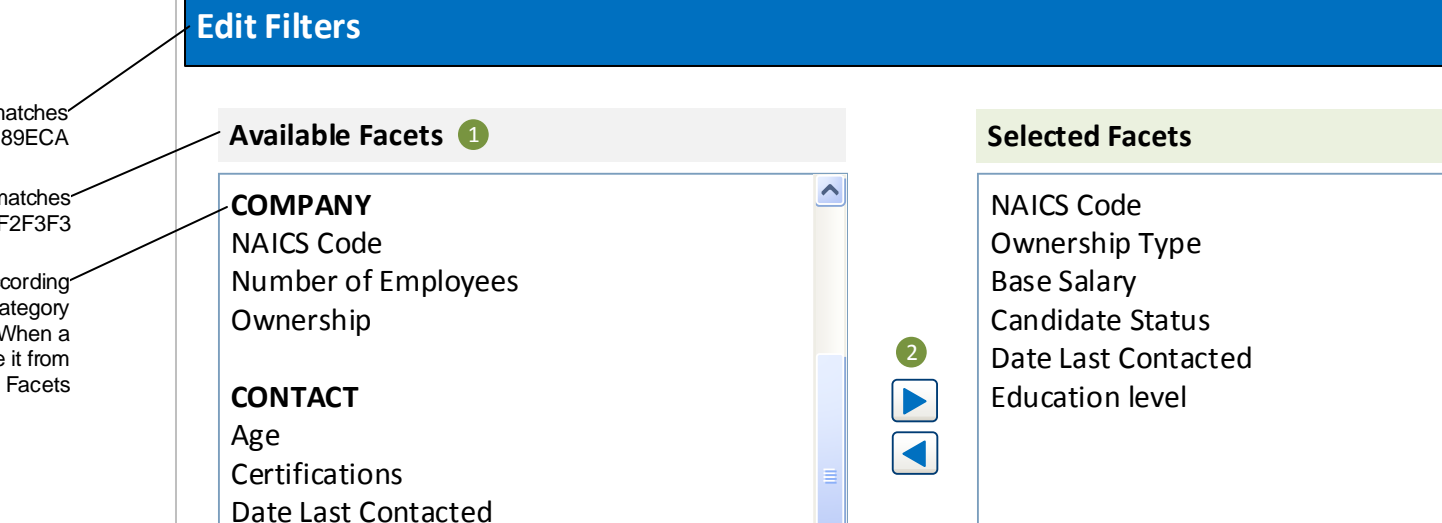

>

<

<u>Clear all</u>

Ethnicity (where applicable)

Gender (where applicable)

Home Location (pivot containing: Region,

buttonRemove.png buttonRemove-over.png

Hover/Active

buttonAdd-over.png

Function codes

2 Buttons

buttonAdd.png

Initial

Country, State, City)

< IIII

**1** List of Facets COMPANY

X

3

^

 $\sim$ 

>

Apply

Cancel

This adds "one-click" ability to remove all selected facets at

once but (1) is this truly

programmatically difficult?

useful? and (2) is it

NAICS Code Number of Employees Ownership Ownership Type

CONTACT

Age (where appl Base Salary/Curi Candidate Statu Certifications Contact Results Date Last Contacted Education level Ethnicity (where Function codes Gender (where a Home Region Home Country Home State Home City Language - proficiency Nationality (where applicable) Work Region Work Country Work State Work City Total Compensation/Currency

### ENGAGEMENT

Industry Practice Industry Sector Industry Sub Sector

Background color matches Facets header #289ECA

Background color matches Results table header #F2F3F3

Facets get organized according to category, with the category name non-selectable. When a facet is selected, remove it from the list of Available Facets

|          | How to filter "where            |
|----------|---------------------------------|
| licable) | applicable" items - e.g.        |
| rency    | gender, nationality, ethnicity? |
| IS       |                                 |

| Lieu          | The user is able to sort |   |
|---------------|--------------------------|---|
|               | the Selected Facets      |   |
| e applicable) | using the 'Top', 'Up',   |   |
|               | 'Down', and 'Bottom'     |   |
| applicable)   | buttons. The result will |   |
|               | order the facets on the  |   |
|               | left side of the Contact |   |
|               | Search Results page.     |   |
|               |                          | - |

Buttons

Ξ.

Top (top.png)

Up (up.png)

Down (dn.png)

Bottom (btm.png)

Engagement Confirmation Date

# **04 Facet Treatments**

|                                |         | Suggested    |                                                                       |
|--------------------------------|---------|--------------|-----------------------------------------------------------------------|
| Name                           | # Items | interface    | Notes                                                                 |
| COMPANY                        |         |              |                                                                       |
| NAICS Code                     | >100    | popup        |                                                                       |
| Number of Employees            | 12      | expandable   | initial sort is very confusing                                        |
| Ownership                      | 2       | expandable   |                                                                       |
| Ownership Type                 | 15      | expandable   |                                                                       |
| Contact Results                | 31      | expandable   |                                                                       |
| CONTACT                        |         |              |                                                                       |
| Base Salary/Currency           | 0-10    | expandable   | better to allow user to enter specific value - e.g. 150000 to 200000? |
| Candidate Status               | 2020    | expandable   |                                                                       |
| Certification                  | 31      |              |                                                                       |
| Date Last Contacted            | 4       | expandable   |                                                                       |
| Education level                | 9       | expandable   |                                                                       |
| Function codes                 | >100    | popup        |                                                                       |
| Home Region                    | 0-10    | expandable   |                                                                       |
| Home Country                   | >100    | gugog        |                                                                       |
| Home State                     | >100    | popup        |                                                                       |
| Home City                      | >100    | popup        |                                                                       |
| Work Region                    | 0-10    | expandable   |                                                                       |
| Work Country                   | >100    | popup        |                                                                       |
| Work State                     | >100    | popup        |                                                                       |
| Work City                      | >100    | popup        |                                                                       |
| Language - proficiency         | 0-100   | popup        |                                                                       |
| Total Compensation/Currency    | 0-10    | expandable   | better to allow user to enter specific value - e.g. 150000 to 200000? |
| Ethnicity (where applicable)   | 0-50    | expandable   |                                                                       |
| Gender (where applicable)      | 3       | radio button |                                                                       |
| Nationality (where applicable) | >100    | popup        |                                                                       |
| Age (where applicable)         |         |              |                                                                       |
| Geographic Exposure            | >100    | popup        |                                                                       |
| ENGAGEMENT                     |         |              |                                                                       |
| Engagement Confirmation Date   | ?       |              |                                                                       |
| Industry Practice              | 15      | expandable   |                                                                       |
| Industry Sector                | 72      | expandable   |                                                                       |

# 04 Facet Panel Performance

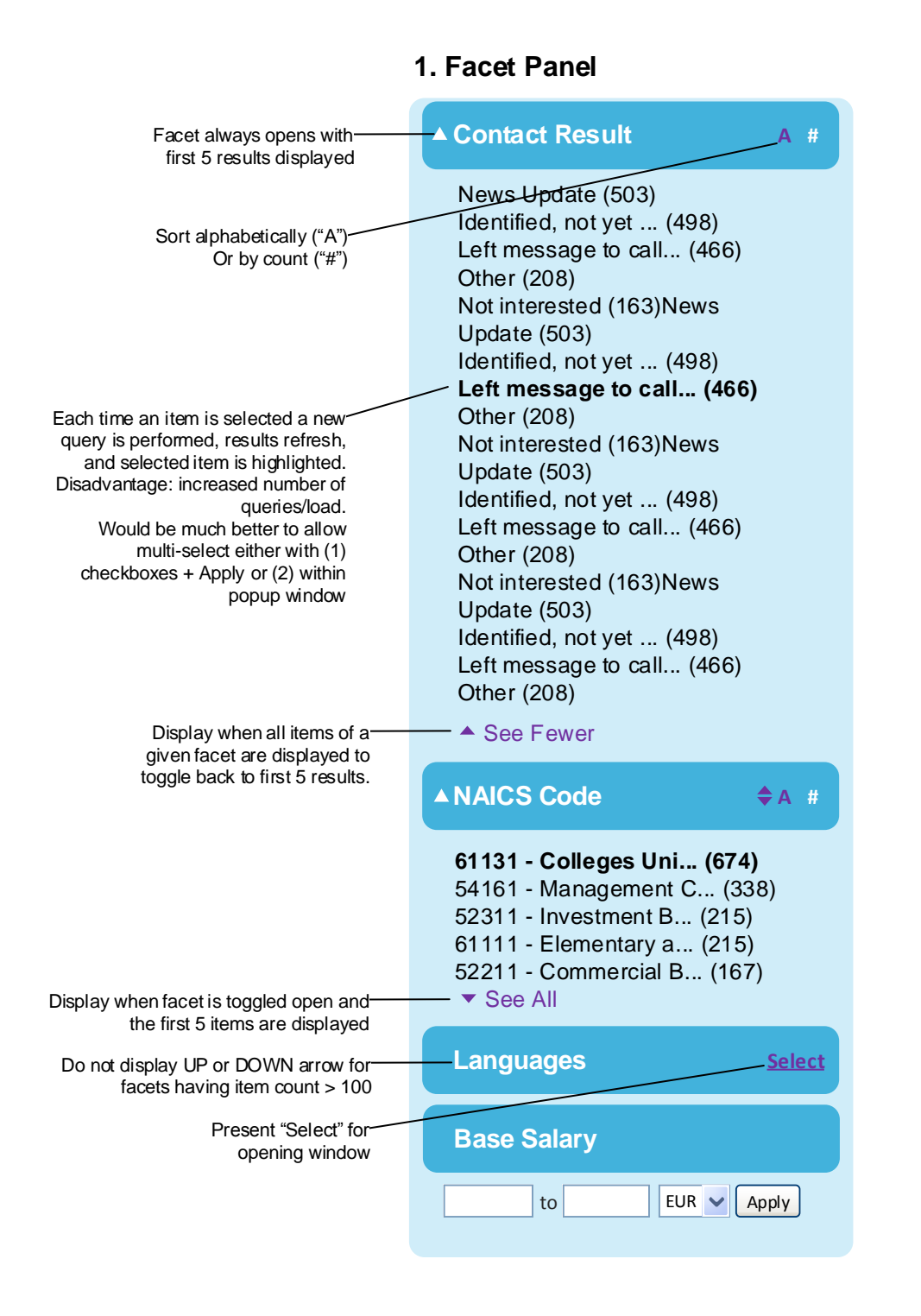

## 2. Selection Window

Provide pop-up/Lightbox window for Facet item selection where item count > 100.

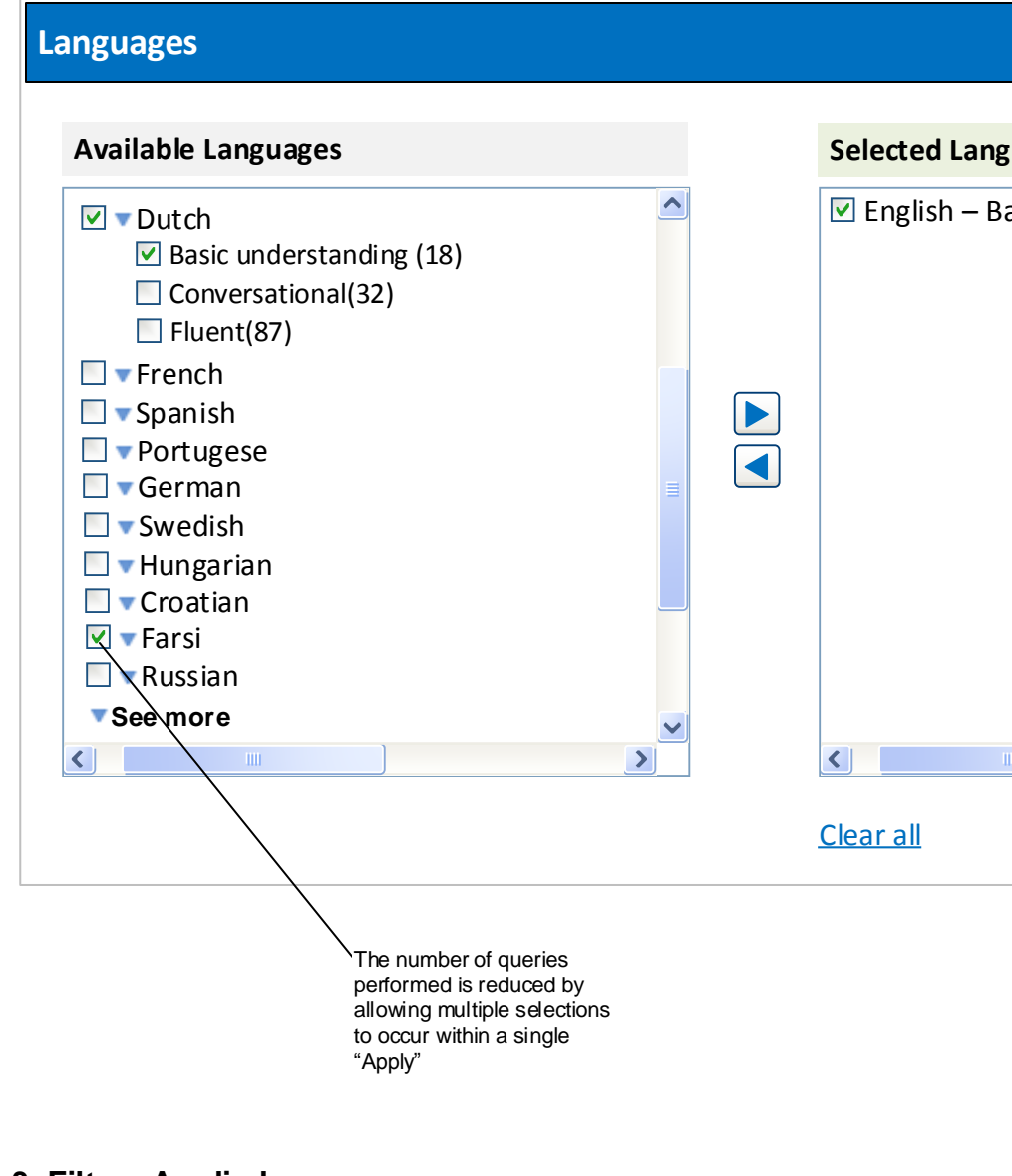

### 3. Filters Applied

After facet items are selected and new query is performed include the new Facets in the Filters Applied tracker.

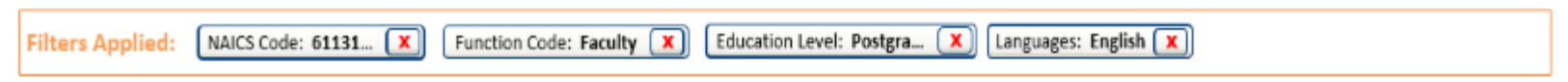

|                    | X     |
|--------------------|-------|
|                    |       |
| guages             |       |
| asic understanding |       |
|                    |       |
|                    |       |
| Cancel             | Apply |

# **04 Facet Selection**

The decisions regarding ideal interface design depend greatly on UX considerations If, for example, users can do almost all of the filtering they'll need to do by having the Facet open and displaying the first 5 elements then a different design should be presented than if they are often going to see most or all of the elements.

Another UX factor is how often multi-select is performed – e.g. NACIS, location, industry codes, etc.

Does it make sense to present a selection window where they can perform manipulations on 5 or 6 different facets at once, then perform a single query?

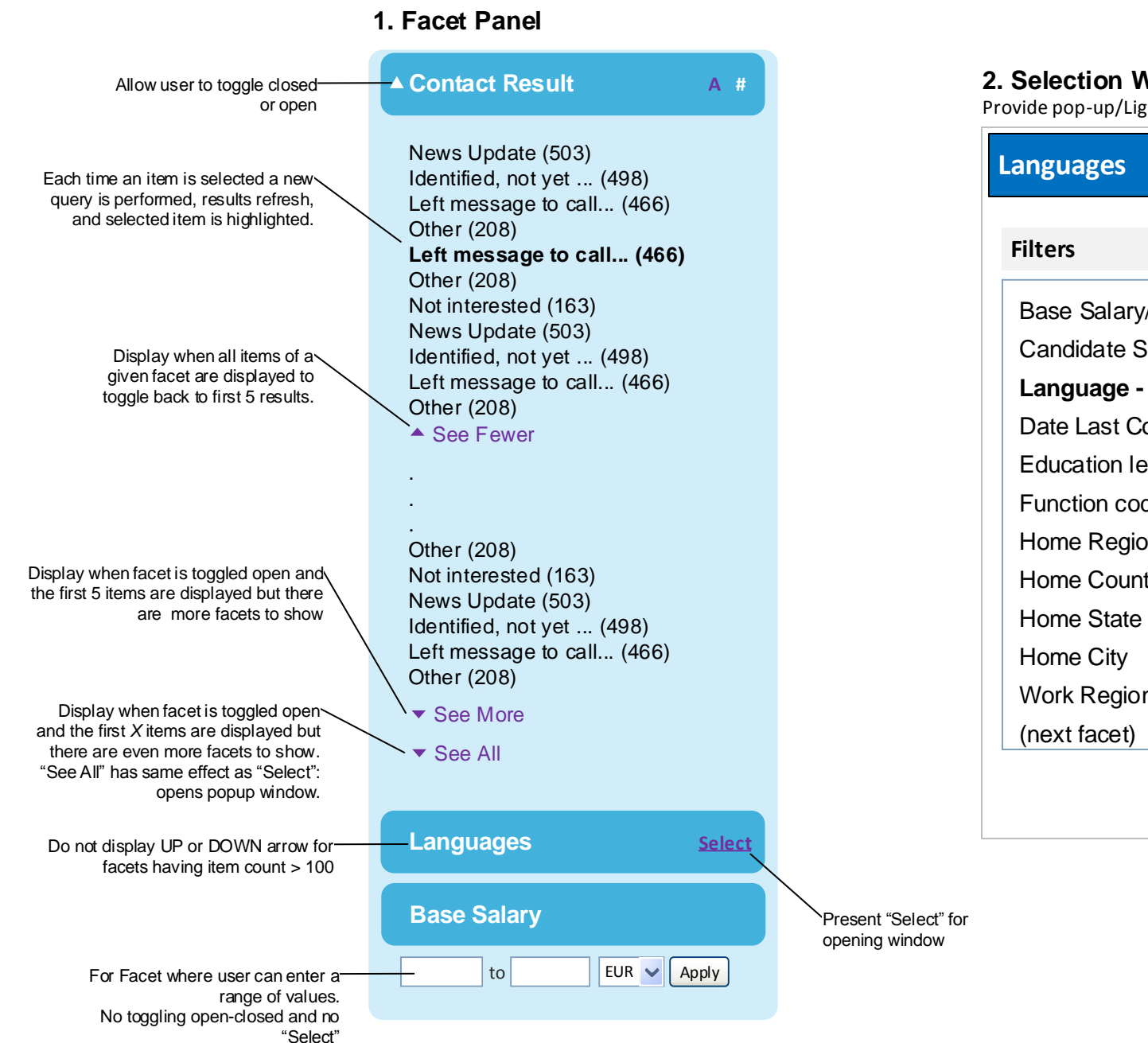

## 2. Selection Window

Provide pop-up/Lightbox window for Facet item selection where item count > 100.

| Languages                                                                                                    |                                                                                                    |     |  |  |  |  |  |
|----------------------------------------------------------------------------------------------------|----------------------------------------------------------------------------------------------------|-----|--|--|--|--|--|
| Filters                                                                                                    | Available Languages                                                                                                    |     |  |  |  |  |  |
| Base Salary/Currency<br>Candidate Status<br>Language - proficiency<br>Date Last Contacted<br>Education level | <ul> <li>Dutch</li> <li>Basic understanding (1)</li> <li>Conversational(32)</li> <li>Fluent(87)</li> <li>French</li> <li>Spanish</li> <li>Detugase</li> </ul> | 18) |  |  |  |  |  |
| Function codes<br>Home Region<br>Home Country<br>Home State<br>Home City                                     | <ul> <li>Portugese</li> <li>German</li> <li>Swedish</li> <li>Hungarian</li> <li>Croatian</li> <li>Farsi</li> <li>Russian</li> </ul>                           |     |  |  |  |  |  |
| (next facet)                                                                                                 | (next language)                                                                                                    |     |  |  |  |  |  |

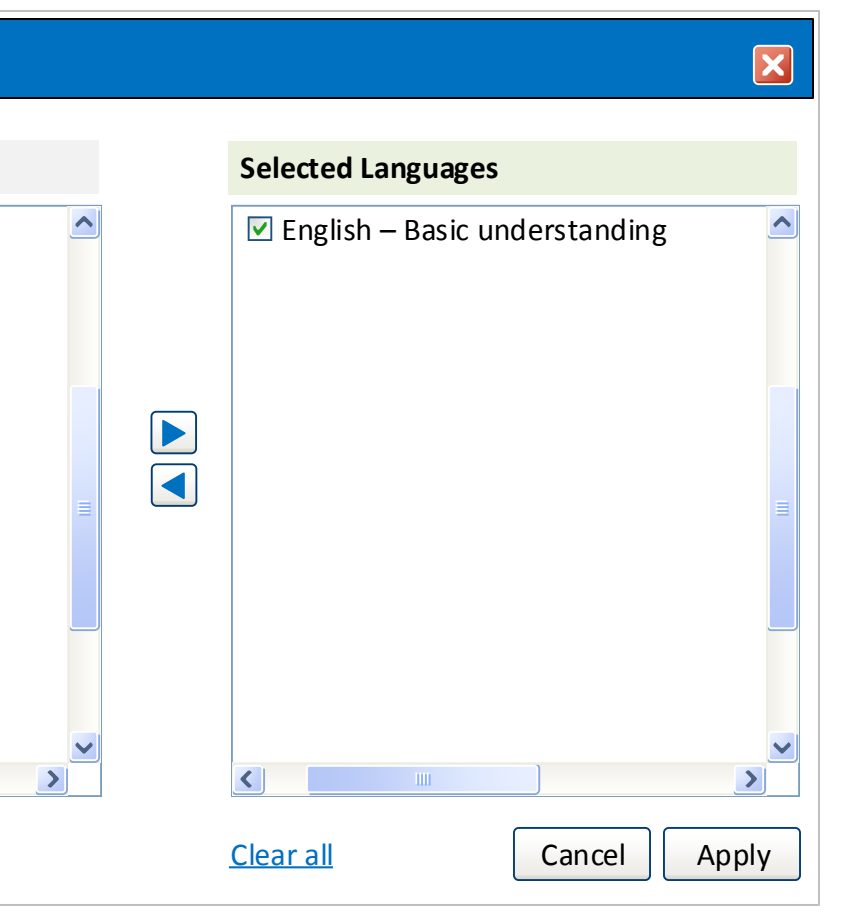

# 07 Contact Row>Work Experiences hover

1 The Work Experience icon is the shape of an office building and located on the left of the 4 icon options in a Contact Search result.

The user has the ability to hover over the Work Experience icon, resulting in a popup box appearing in the middle of the screen. The fields and values displayed for this feature should match exactly to the Contact's Work Experience section in Latitude, with the same functionality.

The hover feature works by the user navigating their mouse over the Work Experience icon. The user can then access the information in the Work Experience popup box. If the user navigates the mouse away from the icon or the popup box, the Work Experience popup box will disappear.

All links within the Work Experience popup box (including Edit and Del) will open a new window, taking them to the Work Experience record in Latitude.

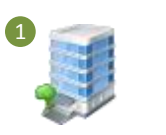

| 2 + New Work Experience<br>Open a new window, takes user to the New Work Experience interface in                                          |                        | Work Experience + New Work Experience 2 |                     |            |            |               |             |                   |              |           |                  |
|----------------------------------------------------------------------------------------------------|------------------------|-----------------------------------------|---------------------|------------|------------|---------------|-------------|-------------------|--------------|-----------|------------------|
| Latitude                                                                                                    | Action                 | Company Name                            | Position Title      | Start Date | End Date   | Base Salary   | Cash Bonus  | Total Comp   🌀 Mo | ost Curr Pos | Placement | Work Exp Name    |
| 3 Truncation/ellipses<br>For Company Name and Position Title limit to approximately 20 characters;<br>hover reveals full character string | Edit Del               | The Aegis Technolo                      | 3 President & Chief | 12/31/2008 | 12/31/2011 | USD 1,350,000 | USD 850,000 | USD 2,200,000     | V            |           | <u>WE-744045</u> |
| <b>(4) N/A</b><br>Display when field is NULL (instead of \$0 USD)                                                                         | <u>Edit</u> <u>Del</u> | Oracle Corporation                      | Senior Vice Presid  | 1/1/2007   | 1/1/2008   | N/A 4         | USD 850,000 | USD 2,200,000     |              |           | <u>WE-744045</u> |
|                                                                                                    | <u>Edit</u> <u>Del</u> | SPL Worldgroup Inc                      | President & Chief   | 1/1/2005   | 12/31/2006 | N/A           | USD 850,000 | USD 2,200,000     |              |           | <u>WE-744045</u> |
| G Consider using abbreviated column heading names?                                                                                        | <u>Edit</u> <u>Del</u> | N2N Technologies                        | President & Chief   | 7/1/2002   | 1/1/2005   | N/A           | USD 850,000 | USD 2,200,000     |              |           | <u>WE-744045</u> |
|                                                                                                    | Edit Del               | Indus Internationa                      | Consutant           | 1/1/2002   | 6/30/2002  | N/A           | USD 850,000 | USD 2,200,000     | V            |           | <u>WE-744045</u> |
|                                                                                                    | See next 5             | 5>   Go to List (11)                    | •                   |            |            |               |             |                   |              |           |                  |

# 09 Contact Row>Document hover

1 The Documents icon is the shape of a white piece of paper and located on the right of the 4 icon options in a Contact Search result.

The user has the ability to hover over the Documents icon, resulting in a popup box appearing in the middle of the screen. The fields and values displayed for this feature should match exactly to the Contact's Documents section in Latitude, with the same functionality.

The hover feature works by the user navigating their mouse over the Documents icon. The user can then access the information in the Documents popup box. If the user navigates the mouse away from the icon or the popup box, the Documents popup box will disappear.

All links within the Documents popup box (including Edit and Del) will open a new window, taking them to the Work Experience record in Latitude.

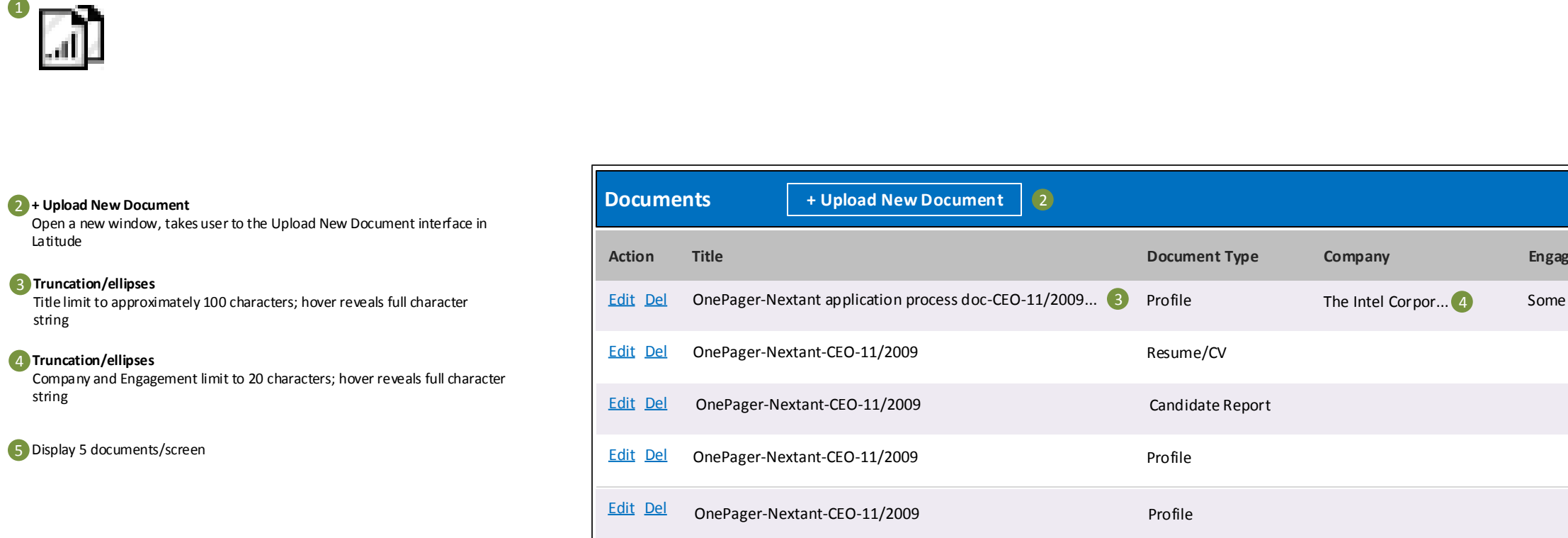

See next 5 > 5

| agement       | Education | Created Date |
|---------------|-----------|--------------|
| ne engagemen. | 4         | 12/31/2011   |
|               |           | 12/31/2011   |
|               |           | 12/31/2011   |
|               |           | 12/31/2011   |
|               |           | 12/31/2011   |
|               |           |              |

| Header: #CCCCCCC    |     |                |                    |                                          |               |                 |                  |                                                                         |
|---------------------|-----|----------------|--------------------|------------------------------------------|---------------|-----------------|------------------|-------------------------------------------------------------------------|
|                     |     |                | Name               | Title                                    | Company Name  | Total Comp      | Work Location    | Resume                                                                  |
| Default: #DBEEF3    |     | <i>,</i> 🗐 🔽 📕 | John Golden        | President and Chief<br>Executive Officer | HSBC Holdings | GBP \$1,350,000 | 44 0 482 5645994 | tenure as CIO at <b>Marathon</b> , Inc 2011-2013 was marked by a 3.2 p  |
| Placement: #EEEAF2  | - 🔳 | <i>i</i> 🖻 🖬   | John Golden        | President and Chief<br>Executive Officer | HSBC Holdings | GBP \$1,350,000 | 44 0 482 5645994 | after running the 2009 New Yor<br><b>Marathon</b> was interviewed by NB |
| Off-Limits: #FED8C2 | - 🗖 | J 🖸 🗎 🖬        | <u>John Golden</u> | President and Chief<br>Executive Officer | HSBC Holdings | GBP \$1,350,000 | 44 0 482 5645994 | Accenture's <b>marathon</b> session of scrutiny by the FCC was spearhea |
|                     |     | <i>,</i> 🗐 🗖 🚺 | <u>John Golden</u> | President and Chief<br>Executive Officer | HSBC Holdings | GBP \$1,350,000 | 44 0 482 5645994 | tenure as CIO at <b>Marathon</b> , Inc 2011-2013 was marked by a 3.2 p  |
| Reserved: #FFFF99   | _   | J 🖸 🗎 🖬        | <u>John Golden</u> | President and Chief<br>Executive Officer | HSBC Holdings | GBP \$1,350,000 | 44 0 482 5645994 | after running the 2009 New Yor<br>Marathon was interviewed by NB        |

of from perc... ork City BC's ... of aded...

c from perc...

ork City BC's ...

# Saved Search Dropdowns

All" and open new window

# Recent Search Dropdowns

| Initial State                                                          | Expanded State           |                 |
|------------------------------------------------------------------------|--------------------------|-----------------|
| Saved Searches                                                         | Sá                       | aved Searches 🔹 |
|                                                                        | CEO Chicago              | 1/22/2013       |
|                                                                        | Electronics Industry CIO | 1/17/2013       |
|                                                                        | Wealth Fund Managem      | 1/14/2013       |
|                                                                        | London Apple CIO         | 12/18/2012      |
|                                                                        | John Smith MBA Paris     | 10/16/2012      |
| Clicking on "See More"                                                 | ▼ See More               |                 |
| displays 25 searches. If<br>number of saved<br>Searches>25, offer "See |                          |                 |

| Initial State                         | Expanded State                 | Full timestamp is intended for                      |                                      |  |  |  |
|---------------------------------------|--------------------------------|-----------------------------------------------------|--------------------------------------|--|--|--|
| Recent Searches                       |                                | Recent Searches <ul> <li>Recent Searches</li> </ul> | were performed very close            |  |  |  |
|                                       | Minneapolis + CEO              | 12:18:42-1/22/2013                                  | crash.                               |  |  |  |
| Display first 5 w/                    | <u>Minneapolis + CEO + CIO</u> | 12:19:17-1/22/2013                                  |                                      |  |  |  |
|                                       | Minneapolis + CEO + CIO        | 12:21:01-1/22/2013                                  |                                      |  |  |  |
| truncation with ellipses              | Minneapolis + CEO + CIO        | 12:23:45-1/22/2013                                  |                                      |  |  |  |
|                                       | Minneapolis + CEO + CIO ma     | arathon nike shoe NAICS                             | : 123123 function: CEO shoe converse |  |  |  |
| Rollover state: show<br>entire string | gender:male and all other el   | lements included in a ve                            | ery long search string               |  |  |  |

<u>e shoe</u>